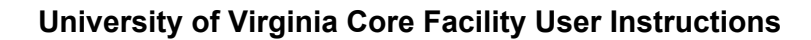

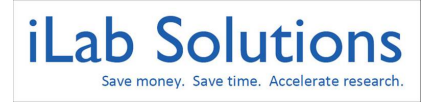

## **Table of Contents**

Registration Process Accessing University of Virginia Cores Requesting A Service Approving Accounts & Assigning PTAEO's

# **Registration Process**

In order to register with iLab, please do the following:

1. Go to <u>https://uva.corefacilities.org</u>, and log in using your official University of Virginia Username and password.

| <u>k</u>                                           | iLab Solutions                                                                                   |
|----------------------------------------------------|--------------------------------------------------------------------------------------------------|
| You are about to enter the private network         |                                                                                                  |
| of iLab Solutions, LLC. Unauthorized entry         |                                                                                                  |
| and/or use of this system may subject you to       | Internal UVA user                                                                                |
| both civil and criminal liability under applicable | Click here to login or register using your institute login and password.                         |
| state and/or federal laws and regulation.          | _                                                                                                |
|                                                    | Not a UVA user? :                                                                                |
|                                                    | Login using iLab credentials                                                                     |
|                                                    | If you don't have an account, please register for an iLab account.                               |
| Please en                                          | nail support@ilabsolutions.com if you are experiencing problems with your username and password. |
|                                                    | Copyright © 2006-2015 an iLab Solutions product                                                  |

2. Enter your computer ID and eservices password

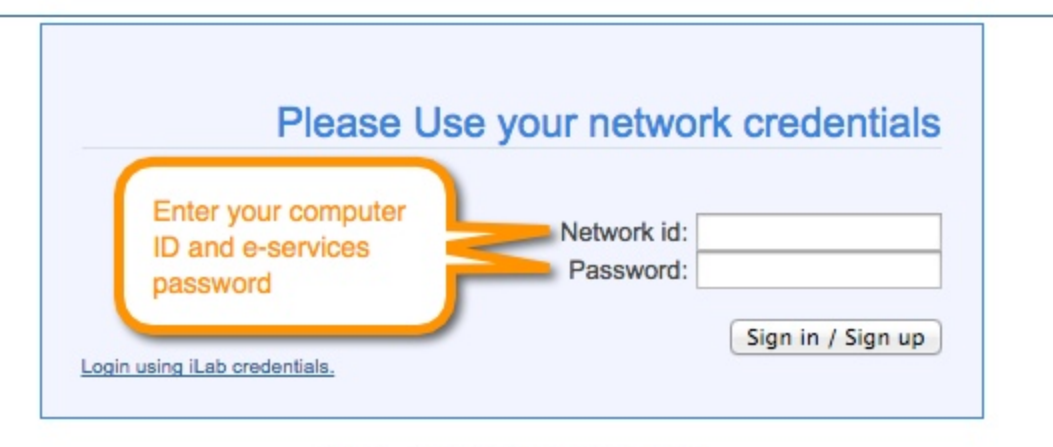

#### ©2006 - 2015 iLab Solutions, LLC.

3. A registration page will open. It will pre-fill your first name, last name and phone number. Complete any fields that have not been pre-filled.

| Lab Registration                                                                                              |                                                                                                   | New account                                      | I have an account                               |
|----------------------------------------------------------------------------------------------------|---------------------------------------------------------------------------------------------------|--------------------------------------------------|-------------------------------------------------|
| Hello!<br>Welcome to iLab! Please choos                                                                       | e your lab or PI name to get started                                                              | 1!                                               |                                                 |
| lab:                                                                                                    | Abraham, John (JHMI) Lab                                                                          | Se Se                                            | elect your PI's                                 |
| First Name:                                                                                                   | Sriram                                                                                            | na                                               | ame in the                                      |
| Last Name:                                                                                                    | Gollapalli                                                                                        | ar                                               | op down list.                                   |
| Email:                                                                                                    | sriram@jhmi.edu                                                                                   |                                                  |                                                 |
| (You do not have an official email address<br>notifications to be sent. You can change to<br>time you login.) | on record in the Hopkins system, please enter<br>his email address in the future by clicking on h | r one here where you<br>my profile' at the top o | would like your iLab<br>of the screen, the next |
| Phone number:                                                                                                 |                                                                                                   |                                                  |                                                 |
| PI's phone number:                                                                                            |                                                                                                   |                                                  |                                                 |
|                                                                                                    | L                                                                                                 | 0                                                | register cancel                                 |
| Note:<br>Please note that any informatior<br>and you need to go to <u>http://my.</u><br>Hopkins system.       | n entered on this page ONLY chang<br>johnshopkins.edu to change any in                            | ges information f<br>formation about             | or the iLab service<br>your profile in the      |

- ©2006 2012 iLab Solutions, LLC. privacy policy (pdf) | security policy (pdf)
- a. \*Note: In the *lab* drop down menu, please search for your Pl's last name and **choose your Pl as the lab**.
- b. If you do not see your PI's name in the *lab* drop down menu send an email to <u>support@ilabsolutions.com</u> with your **Name** and **PI Name**. We will contact UVA administration directly to verify this and create your account.
- 4. Once you click *register*, your PI will be notified to approve your account request as well as assign you at least one PTAEO.
  - a. Until your PI approves your account request you will see this message upon iLab login (PI's please see **Approving Requests & Assigning PTAEO's**)

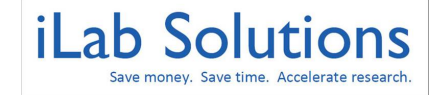

### **University of Virginia Core Facility User Instructions**

iLab Solutions

### Hello Sriram Gollapalli,

Your account activation is currently pending the approval of your membership to the following lab:

Abraham, John (JHMI) Lab

We have notified the institutional administrators of your request, and they will be reminded each business day if they have not approved your account. You can send an immediate reminder by clicking the 'Send Reminder' button below.

Send Reminder to the Designated Approver

If your request is urgent, please click on the button below and we will do our best to follow up with the appropriate individuals to verify your account.

Request Assistance

©2006 – 2012 iLab Solutions, LLC. taging.ilabsolutions.com | privacy policy (pdf) | security policy (pdf)

5. Upon PI approval, you will be able to access and request services from UVA cores. (See 'Accessing University of Virginia Cores' instructions on the following page.)

# **Accessing University of Virginia Cores**

After you have registered and your account is approved with PTAEO's assigned, you can access UVA Cores that are live in the iLab system by doing the following:

- 1. Log into iLab, <u>https://uva.corefacilities.org</u>, with your UVA username and password.
- 2. Click on the list all cores link on the left side of the iLab page.
- Select the core from which you want to order services.
   \*Note: You will only see a list of UVA cores that are live in the iLab system. (See 'Requesting a Service' instructions on the following page.)

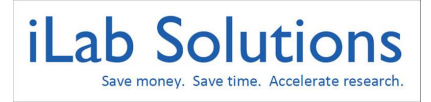

### **University of Virginia Core Facility User Instructions**

| iLab Solution              | IS                                          |                        | system upgrades   leave | <u>a iLab feedback   my profile   supp</u> | vort   logout JHMI Researche | er test |
|----------------------------|---------------------------------------------|------------------------|-------------------------|--------------------------------------------|------------------------------|---------|
| save money, save           | ime                                         |                        | 0                       | Search cores and s                         | services                     | Go!     |
| home<br>communications (6) | Core Facilities at Johns Hopkins Medical In | stitutes               |                         |                                            |                              |         |
| core facilities            | Core Name                                   |                        | Primary Contact         | Email                                      | Phone Number/Ex              | đ       |
| list all cores             | Cell Imaging Facility                       | Click a core name to   | Lillian Dasko-Vincent   | ldaskov1@jhmi.edu                          | 410-614-41                   | 114     |
| manage groups              | Flow Cytometry Core                         | enter that core's iLab | Ada Tam                 | atam4@jhmi.edu                             | 410-955-80                   | 029     |
| my labs                    | Microarray Core                             |                        | Wayne Yu                | wyu8@jhmi.edu                              | 410-502-79                   | 970     |
|                            | Next Generation Sequencing Core             |                        | Jennifer Meyers         | nextgenseq@jhmi.edu                        | 410-955-87                   | 797     |

# **Requesting A Service**

Once you have selected a core, you can request a service by doing the following:

- 1. Click on the *Request Services* tab.
- 2. On the Request Services page, there will be a list of available request submissions. Click on *request service* button to the right of the service you would like to request.
- 3. A submission form will open.
- 4. Complete the the submission form. Be sure to fill in all required fields marked by red stars.
- 5. Save the completed form.
- 6. Select the correct PTAEO (If a there are no funds to choose from, please ask your PI to assign you a cost object in iLab.)
- 7. Select *Submit Request to Core* button at the bottom of the page.
- 8. You will receive emails from iLab if actions are required for your request to be processed. Please follow the instructions in the emails and contact the core or <u>support@ilabsolutions.com</u> if you have any questions.

For more detailed instructions on ordering services or scheduling equipment please see our <u>Customer Help Manual</u>.

(https://docs.google.com/Doc?docid=0AfZJJ9sa6cNoZGR2c3RwdHNfMjZmc2ZxNjIndw&hl=en\_US&authkey=CKvZ9NMJ)

# **Approving Accounts & Assigning PTAEO's**

PI's (and/or their lab manager(s)) will need to approve lab members and assign at least one PTAEO per member. If the lab member is not approved and assigned a PTAEO that member will not be able to request services or reserve time on instruments.

Bookmark: https://uva.corefacilities.org to login to iLab.

1. As a PI or Business Director you will receive an iLab notification email when a lab member is requesting access to your lab.

2. Login to iLab, <u>https://uva.corefacilities.org</u>. You will land on your homepage. At the top of your homepage you will see an "alert" letting you know members have requested access to your lab.

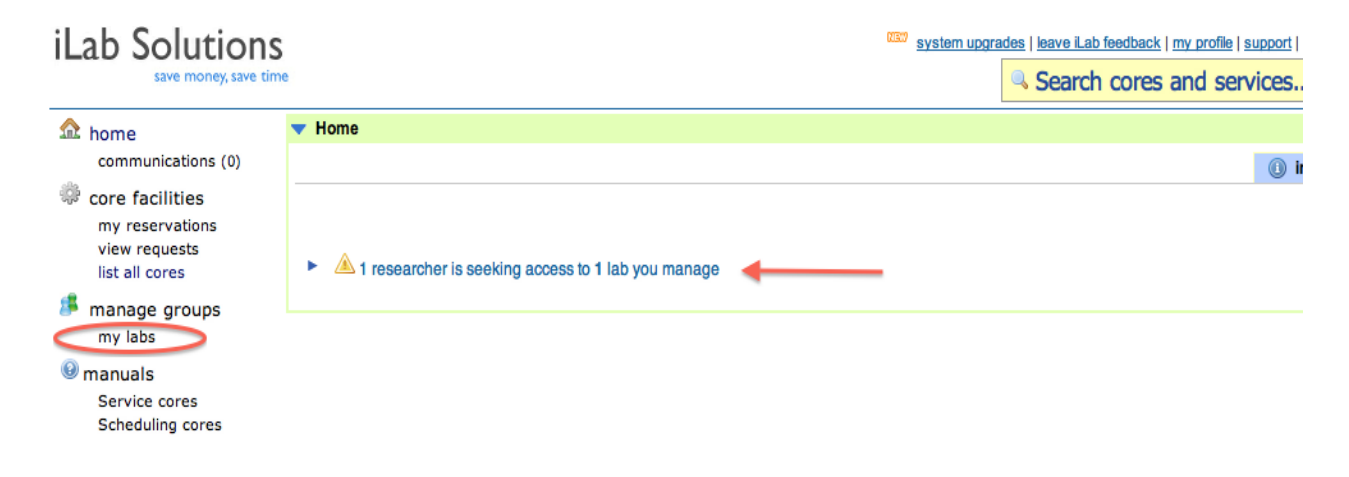

- 3. Click the link in the "alert" or click My Labs.
- 4. Click on the "Membership Requests and PTAEO's" tab.

| Alfaro, Alexis         | (DWSU) Lab     |                            |                                     |             |         |                    |                |
|------------------------|----------------|----------------------------|-------------------------------------|-------------|---------|--------------------|----------------|
|                        |                |                            | Membership Requests & Index Numbers | Members (2) | Budgets | Bulletin board (2) | Group Settings |
| Membership Reque       | ests           |                            |                                     |             |         |                    |                |
| An Access Request requ | uires approval |                            |                                     |             |         |                    |                |
| Date                   | Name           | Email                      | Actions                             |             |         |                    |                |
| À Feb 05 '13           | Joetta Will    | jwill_99763@test.ilabx.com | ✓ Accept                            | Reject      |         |                    |                |

5. Once you've accepted the member the **Manage PTAEO's** will expand. Here assign the correct *PTAEO* to the members of your lab by selecting a *check box*(s)

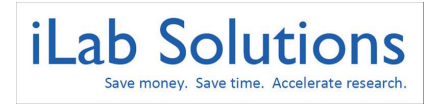

### University of Virginia Core Facility User Instructions

| Alfaro, Alex                          | is (DWSU) Lab            |                            |   |        |          |          |           |         |             |         |                    |                |
|---------------------------------------|--------------------------|----------------------------|---|--------|----------|----------|-----------|---------|-------------|---------|--------------------|----------------|
|                                       |                          |                            | 1 | Membe  | ership I | Requests | s & Index | Numbers | Members (2) | Budgets | Bulletin board (2) | Group Settings |
| Membership Rec                        | quests                   |                            |   |        |          |          |           |         |             |         |                    |                |
| An Access Request                     | requires approval        |                            |   |        |          |          |           |         |             |         |                    |                |
| Date                                  | Name                     | Email                      |   |        |          |          | Ac        | ctions  |             |         |                    |                |
| 🔌 Feb 05 '13                          | Joetta Will              | jwill_99763@test.ilabx.com |   |        |          |          | •         | Accept  | ᇢ Reject    |         |                    |                |
| Manage Index N                        | lumbers                  |                            |   |        |          |          |           |         |             |         |                    |                |
|                                       |                          |                            |   | 300662 | ·        |          |           |         |             |         |                    |                |
| Alexis Alfaro                         |                          |                            |   |        |          |          |           |         |             |         |                    |                |
| Brandon Padron                        |                          |                            |   |        |          |          |           |         |             |         |                    |                |
| <ul> <li>Bequest second to</li> </ul> | additional Index Numbers |                            |   |        |          |          |           |         |             |         |                    |                |